## Inštalácia prostredia WinARM

Táto príručka obsahuje podrobný popis inštalácie vývojového prostredia WinARM. Všetky súčasti vývojového prostredia sú obsiahnuté v jedinom inštalačnom súbore. Názov inštalačného súboru je "*WinARM-20070505\_sfx.exe*". V skutočnosti sa nejedná o ozajstný inštalačný súbor, ale len o samorozbaľovací archív. Staršie verzie prostredia je možné nájsť na internetovej stránke <u>http://www.siwawi.arubi.uni-kl.de/avr\_projects/arm\_projects/</u>.

Po spustení inštalačného programu sa zobrazí okno, v ktorom je potrebné zadať cestu, kam má byt aplikácia nainštalovaná ("Extract to:"). Ak chceme nainštalovať aplikáciu na disk c, zadáme cestu "*c*:\" a potvrdíme stlačením tlačidla "Extract". Na disku c bude automaticky vytvorený adresár "*WinARM*", ktorý bude obsahovať všetky súčasti vývojového prostredia.

| 7-Zip self-extracting archive |        |
|-------------------------------|--------|
| E <u>x</u> tract to:          |        |
| c:\                           |        |
|                               |        |
| Extract                       | Cancel |
| Enridor                       |        |

Počas inštalácie je používateľ informovaný o priebehu prostredníctvom nasledovného okna:

| 37% Extracting |        |
|----------------|--------|
|                | Cancel |

Aby bolo možné prostredie WinARM zmysluplne používať, je potrebné upraviť systémovú premennú PATH, ktorá obsahuje zoznam adresárov, v ktorých operačný systém Windows hľadá aplikácie, keď ich používateľ spustí z príkazového riadku.

Premennú PATH je možné upraviť v okne "Vlastnosti systému". Toto okno sa dá otvoriť dvomi spôsobmi:

- 1. Spustíme ovládacie panely pomocou menu Štart→Nastavenia→Ovládacie panely. Nájdeme ikonu s názvom Systém a otvoríme ju dvojitým kliknutím ľavým tlačidlom myši.
- 2. Ak je na pracovnej ploche ikona "Tento počítač", klikneme na ňu pravým tlačidlom myši a vyberieme možnosť "Vlastnosti". Uvedený spôsob ilustruje nasledovný obrázok:

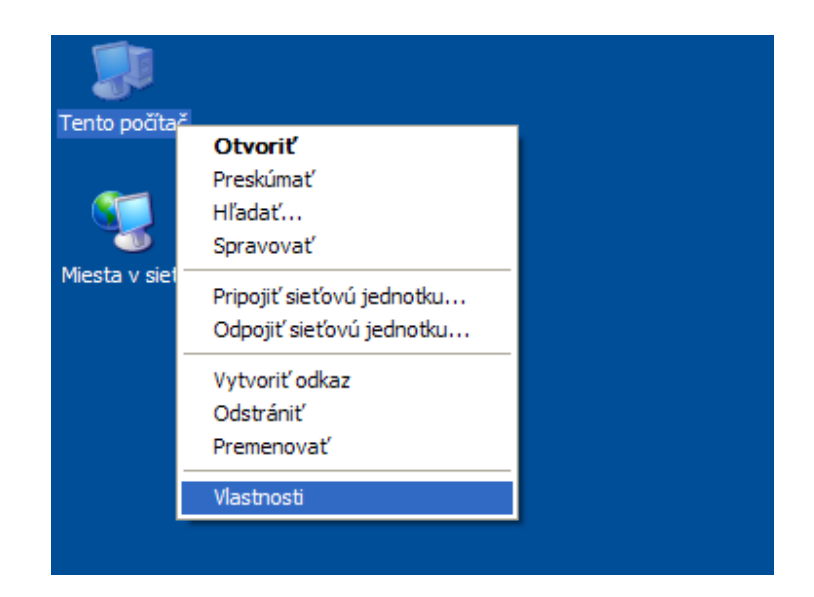

Otvorí sa spomínané okno "Vlastnosti systému", v ktorom vyberieme záložku "Spresnenie" a klikneme na tlačidlo "Premenné prostredia":

| tnosti systému      |                                    |                       |
|---------------------|------------------------------------|-----------------------|
| Všeobecné           | Názov počítača                     | Hardvér               |
| Spresnenie          | Automatic Updates                  | Vzdialené použitie    |
| la vykonanie väčšir | ny z týchto zmien treba byť prihlá | isený ako správca.    |
| Výkon               | <ul> <li>Aliza (1)</li> </ul>      | 200 2.4 DV            |
| pamāt'              |                                    | <u>N</u> astavenie    |
| Používateľské profi | ly                                 |                       |
|                     |                                    | Nastav <u>e</u> nie   |
| Spúšťanie a obnovo  | ovanie                             |                       |
| Spúšťanie systému,  | zlyhanie systému a informácie p    | Na <u>s</u> tavenie   |
|                     | Premenné prostredia                | <u>H</u> lásenie chýb |
|                     | ОК                                 | Zrušiť Použi          |

V ďalšom okne nájdeme v časti "Používateľské premenné pre používateľa" položku "Path" a klikneme na tlačidlo "Upraviť". Ak premenná "Path" neexistuje, klikneme na tlačidlo "Nová":

| Premenné prostredia ? 🗙                                                                                   |
|----------------------------------------------------------------------------------------------------|
| Používateľské premenné pre používateľa Admin                                                              |
| Premenná Hodnota                                                                                          |
| TEMP d:\Temp                                                                                              |
| TMP d:\Temp                                                                                               |
| Nová Upraviť O <u>d</u> strániť                                                                           |
| Systémové premenné                                                                                        |
| Premenná Hodnota 🔨                                                                                        |
| ComSpec C:\WINDOWS\system32\cmd.exe<br>DEVMGR_SHOW 1<br>FP_NO_HOST_C NO<br>NUMBER_OF_P 1<br>OS Windows_NT |
| <u>N</u> ová Upr <u>a</u> viť <u>O</u> dstrániť                                                           |
| OK Zrušiť                                                                                                 |

Názov premennej je "Path" a do textového poľa "Hodnota" napíšeme cesty k dôležitým častiam prostredia WinARM: *c:\WinARM\bin;c:\WinARM\utils\bin;c:\WinARM\utils\openOCD;* Jednotlivé cesty musia byť oddelené bodkočiarkou. Na veľkosti písmen nezáleží.

| <u>N</u> ázov | Path                                        |
|---------------|---------------------------------------------|
| Hodnota       | :\winarm\utils\bin:c:\winarm\utils\openocd: |

Uskutočnené úpravy potvrdíme stlačením tlačidla "OK". Podobne aj predchádzajúce dve okná potvrdíme stlačením tlačidla "OK".

Na záver je potrebné reštartovať operačný systém, aby sa uskutočnené zmeny prejavili.